Comment utiliser Xtream sur les récepteurs

<u>ECHOLINK ZEN</u> <u>ECHOLINK ZEN LITE</u> <u>ECHOLINK ZEN PLUS</u>

- 1) Allez sur Menu principal du récepteur
- 2) Cliquez sur " Application de Réseau "

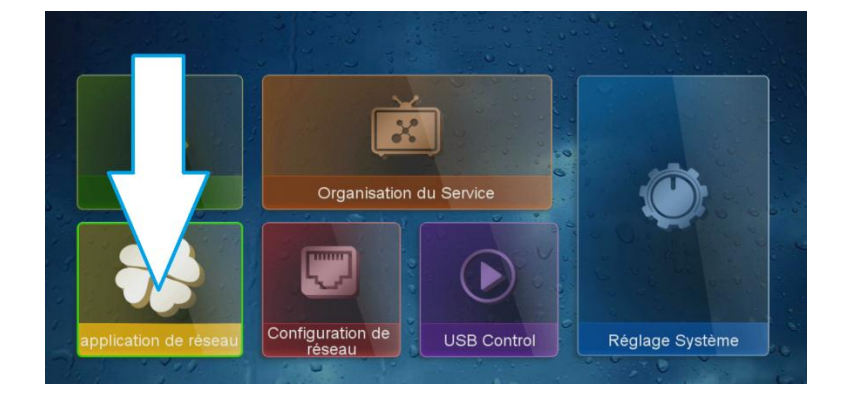

3) Accédez à l'application Xtream

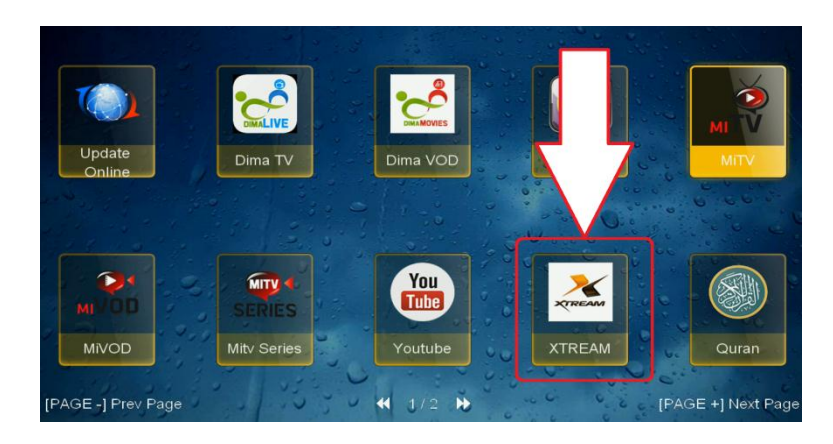

## 4) Veuillez taper les informations de votre serveur Ip tv ( URL/ Port / User / Password ) et cliquez sur le bouton ' ok ' pour se connecter au serveur .

|             | Xtream IPTV Login |  |
|-------------|-------------------|--|
| Server Name |                   |  |
| Port        |                   |  |
| User Name   |                   |  |
| Password    | *****             |  |
| Login       | ОК                |  |
| i Sélect    | Effacer           |  |
|             |                   |  |
|             |                   |  |
|             |                   |  |
|             |                   |  |
|             |                   |  |
|             |                   |  |

## Félicitation votre serveur est bien configuré

|                 | Xtream IPTV                 | P(1/3)  |
|-----------------|-----------------------------|---------|
|                 |                             |         |
|                 | 001 AL AOULA INTER HD       |         |
| KIDS ARABIC     | 002 2M MAROC                |         |
| FRENCH FULL HD  | 003 AL MAGHRIBIA            |         |
| FRENCH HD       | 004 MEDI 1 TV               |         |
|                 | 005 ARRYADIA HD             |         |
| ARABIC FTA      | 006 M24 TV                  |         |
| IRAQ            | 007 TAMAZIGHT               |         |
| ARABIC VIP      | 008 ARRABIAA HD (Athaqafia) |         |
| SPORTS VIP      | 009 TELE MAROC              |         |
|                 | 010 CHADA TV HD             |         |
| BEIN SPORTS     | 011 TNT ASSABIA Aflam       |         |
| BEIN SPORT H265 | 012 ASSADISSA               |         |
| P(1/4)          | Search ExpireDate:2021-     | Jump To |

## Nous espérons que cet article sera utile Merci de votre attention